# 【スマイミーへのログインパスワードをお忘れの方へ】

スマイミーパソコン会員ページへのログイン用パスワードは、セキュリティの都合上、 事務局では管理しておりませんので、お忘れの場合は以下の手順にて再発行してください。

## 【パスワード再発行時の注意点】

- ◆ スマイミーパソコン会員の ID とパスワードは、全宅連書式契約書ダウンロード用の ID とパスワードとは異なります。
- ユーザー名は、原則メールアドレスです。@以降も省略せず、すべてご入力ください。
   ryutu@hudohsan.jp ← 最後まで入力!!
- ◆ パソコン会員の ID・パスワードは、1会員様につき1 ID です。(支店がある場合は支店ごと) 社内で複数人でスマイミーを使用されている会員様は、パスワードを変更される場合、 必ずご担当者の方、全員と変更した情報を共有してください。 ※パスワード変更を知らない方が、ログインできなくなってしまいます。

#### 【パスワード再発行方法】

①ユーザー名・パスワードの欄の下にパスワード再発行という項目がございますので、

クリックしてください。パスワード再発行画面が開きます。

| 《ログイン前 ハン |               |        |        |             |
|-----------|---------------|--------|--------|-------------|
|           |               |        |        |             |
| ユーザー名     | パスワー          | -ĸ     | 4      | ログイン        |
|           |               |        |        |             |
|           | パソコン会員入会・退会方法 | > パスワ- | - ド再発行 | パソコン会員のメリット |

《パスワード再発行画面》

| パ | スワード再発行                                                     |  |  |  |
|---|-------------------------------------------------------------|--|--|--|
|   | 登録されたメールアドレスを入力してください。新たに発行したパスワードをメールでお送りします。              |  |  |  |
|   | ご登録されたメールアドレスを入力して「送信」ボタンを押すと、お客様へパスワードを記載したメールが<br>送信されます。 |  |  |  |
|   | 登録済みメールアドレス                                                 |  |  |  |
|   | 送信                                                          |  |  |  |

②登録済みメールアドレスの欄に申請の際に記入されたメールアドレスを入力して、
 送信 ボタンをクリックしてください。

③登録されたメールアドレスヘパスワードが送付されますので、メールをご確認ください。 メール件名 「<u>不動産オンライン広島[仮パスワードの発行</u>]」 です。

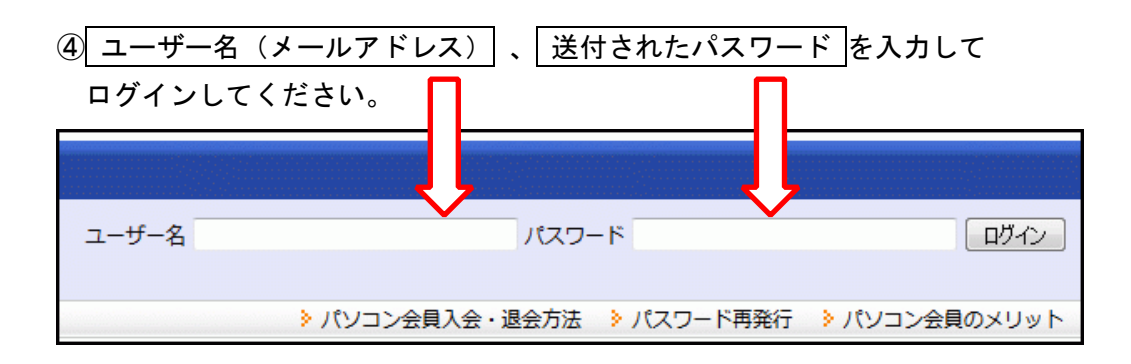

⑤ログイン後画面の上部メニューバーのパスワード変更より容易に特定されないパスワードへ変更してください。

| 自社管理メニュー  | 売買エリア検索  | 賃貸エリア検索 | 売買成約検索  | 賃貸成約検索    | 買いたい、借りた       | い物件  |
|-----------|----------|---------|---------|-----------|----------------|------|
| 🏦 ホーム 📄 メ | インメニュー 🧹 | お気に入り物件 | [ マニュアル | 💦 パスワード変更 | <b>『</b> ログアウト | ▶ 地[ |

#### 【コピー&ペーストについて】

仮パスワードが届いても、パスワード欄に上手く入力できずログインできない場合は、 コピー&ペースト機能をお試しください。

入力しても●となるので、正しく入力できているか分からない・・

| ユーザー名 ryutu@hudohsan.jp | パスワード | •••••      | ログイン          |
|-------------------------|-------|------------|---------------|
|                         |       |            |               |
| 👂 パソコン会員入会・             | 退会方法  | ▶ パスワード再発行 | ≽ パソコン会員のメリット |
|                         |       |            |               |

### <仮パスワード通知メール文面>

新しいバスワードの発行依頼が 122.23.30.222 からあり

| あなたの新しいバスワードは | 再発行されたパスワードが表示されます | 5 |
|---------------|--------------------|---|
| TYmYac        |                    |   |

となります。

上記パスワードは、仮パスワードとなりますので、 ログイン時に新しいパスワードの再設定をお願い致します。 まず、コピーしたい文字の先頭、つまり「TYmYac」の左にマウスカーソルを合わせます。

|   | TYr | nYac | 1  |  |
|---|-----|------|----|--|
| 7 | たり  | च व  | 20 |  |

- この状態で、マウスの左ボタンを押したまま、マウスを右方向へ移動させます。
- マウスの移動に従って、文字が反転表示になっています。

あなたの新しいバスワ

| TYmYac | 左ボタンを押したまま、 | マウスを移動 |
|--------|-------------|--------|
| となります。 |             |        |

反転表示がコピーしたい文字の最後「 c 」まできたら、マウスの右ボタンをクリックしま す。すると下図のようなメニューが表示されます。

| 切り取り(T)  |  |
|----------|--|
| コピー(C)   |  |
| 貼り付け     |  |
| オペア課史(ハ) |  |

このメニューの「コピー」を左クリック

すると、選択範囲がコピーされます。

スマイミーのパソコン会員専用ページにもどり、パスワード入力欄を左クリック 🔶 して、 カーソル(縦線)が点滅しているのを確認してください。

|   | ユーザー名 ryutu@hudohsan.jp パスワート | ログイン   |  |
|---|-------------------------------|--------|--|
| ブ | カーソルの点滅が確認できたら、マウスの右ボタンをクリックし | します。 🔶 |  |

すると下図のようなメニューが表示されます。 コピー(C)

| _ | $\Box C = (C)$ |  |
|---|----------------|--|
|   | 貼り付け(P)        |  |
|   | 削除(D)          |  |

このメニューの「貼り付け」を左クリック 🍨 すると、パスワード入力欄にコピーした 内容が貼り付けられますので、最後に ログイン ボタンをクリックしてください。

ユーザー名 ryutu@hudohsan.jp パスワード •••••• ログイン